## Joining a Video Conferencing Meeting: Collaborate Ultra

For the full range of help & support material visit: <u>https://help.blackboard.com/Collaborate/Ultra</u>

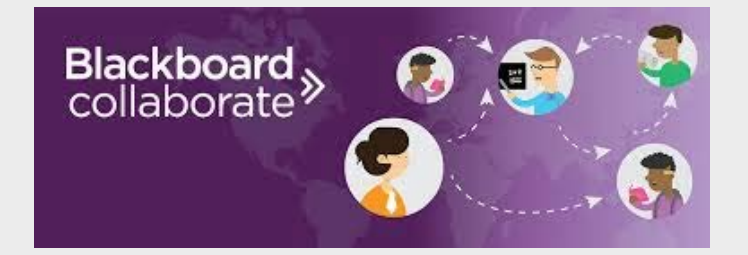

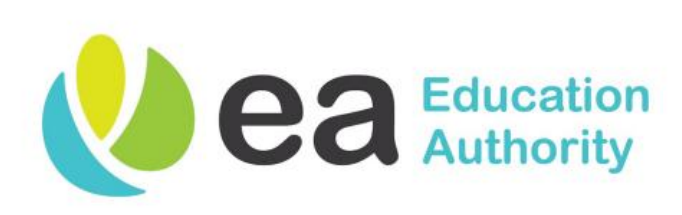

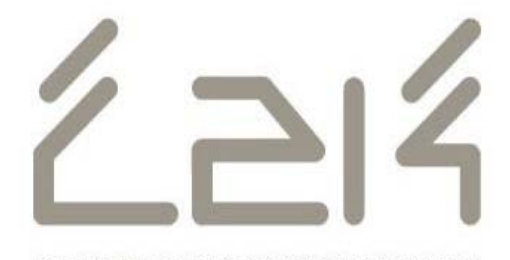

DELIVERING TECHNOLOGY FOR LEARNING

# Joining via Computer/Device

#### Web Browser

To access Collaborate Ultra you should use Google Chrome Browser

#### **Guest Link**

You will be emailed an access link ahead of your meeting which will allow you to join the session. This link will resemble the following:

https://eu.bbcollab.com/guest/d52f163ab4a 94311b8f15e765d0a248d

#### **Join Session**

Once connected via computer/device you will be prompted to input a name.

Input your full name and click 'Join Session'.

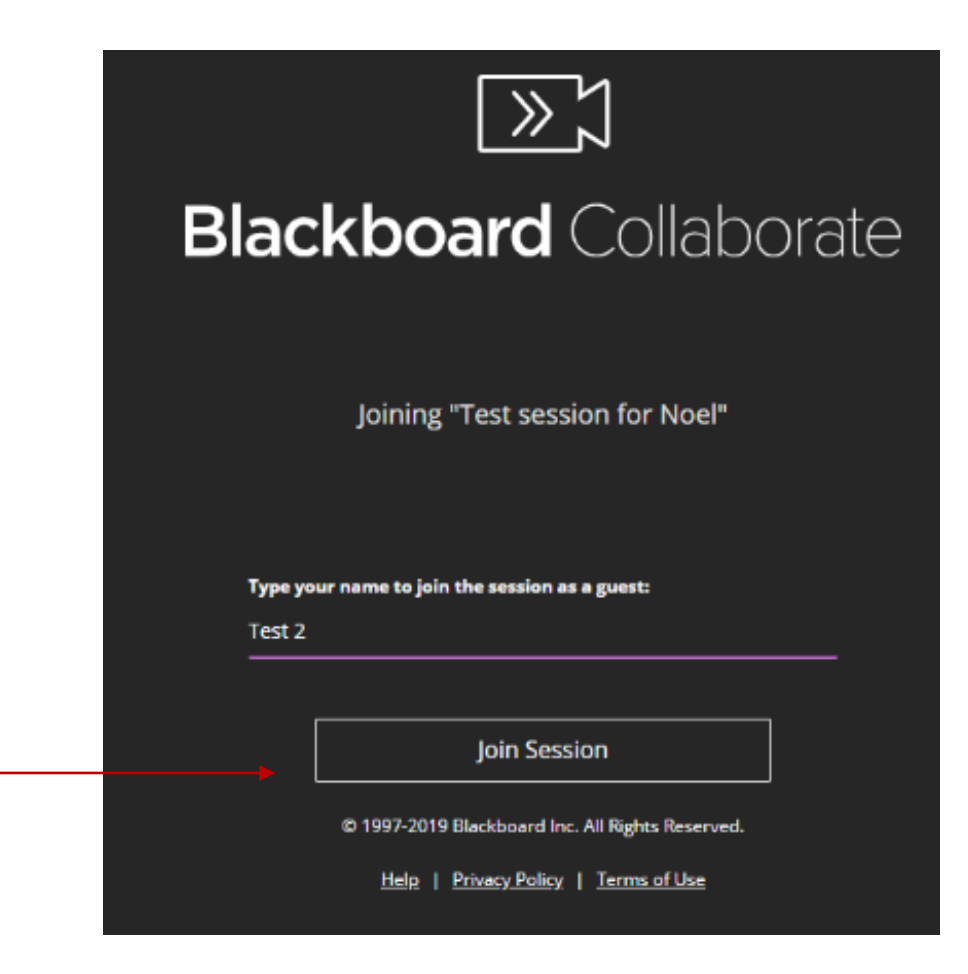

# Audio Setup

### **Browser Permission**

Your browser may prompt you and request to use your microphone – Select "Allow".

### **Audio Test**

Select your audio device to begin a quick test.

The bar will highlight purple when audio is detected through your microphone.

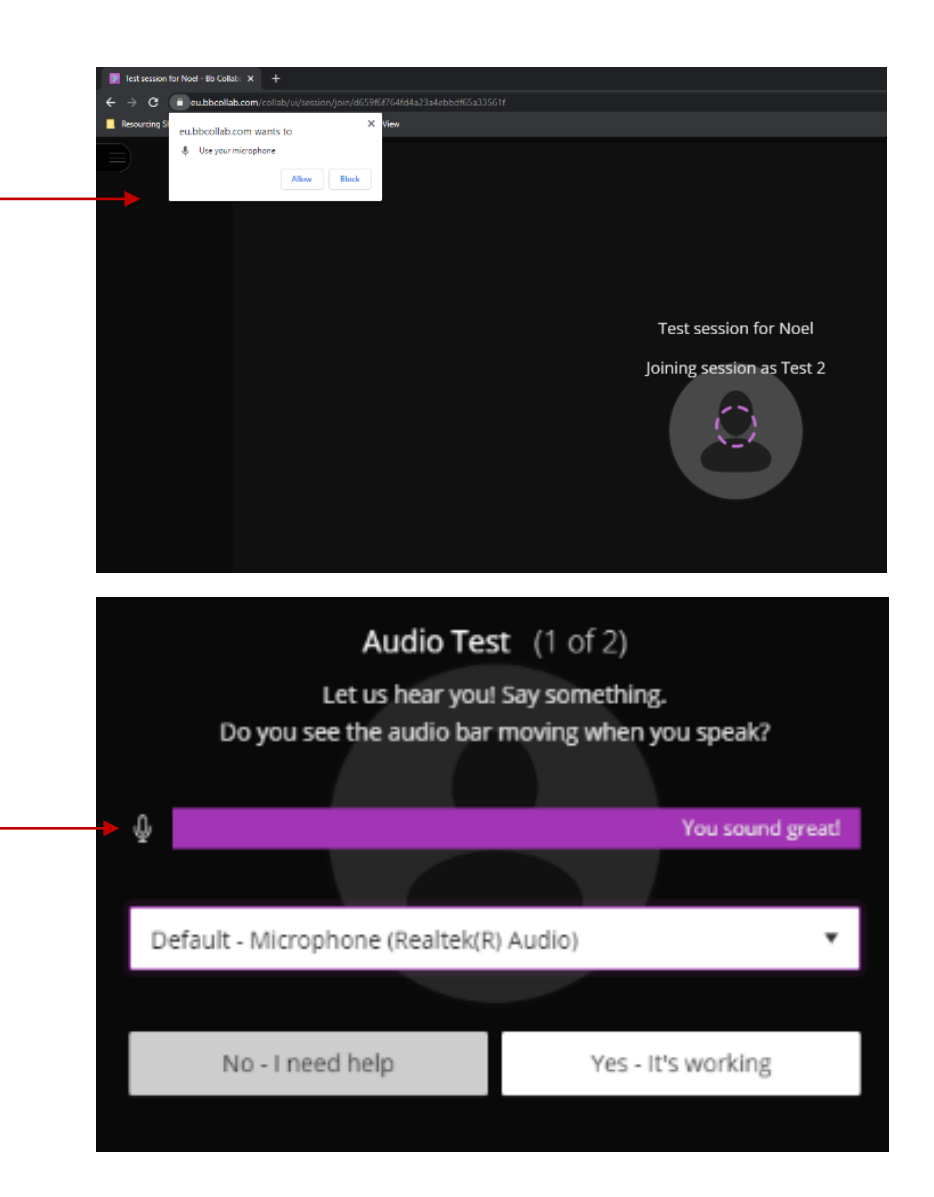

# Video Setup

### **Sharing Video**

If you are joining a video call you can also choose to share video.

The video preview will allow you to test your video before any picture is displayed to others.

When you are happy to proceed click the share video button.

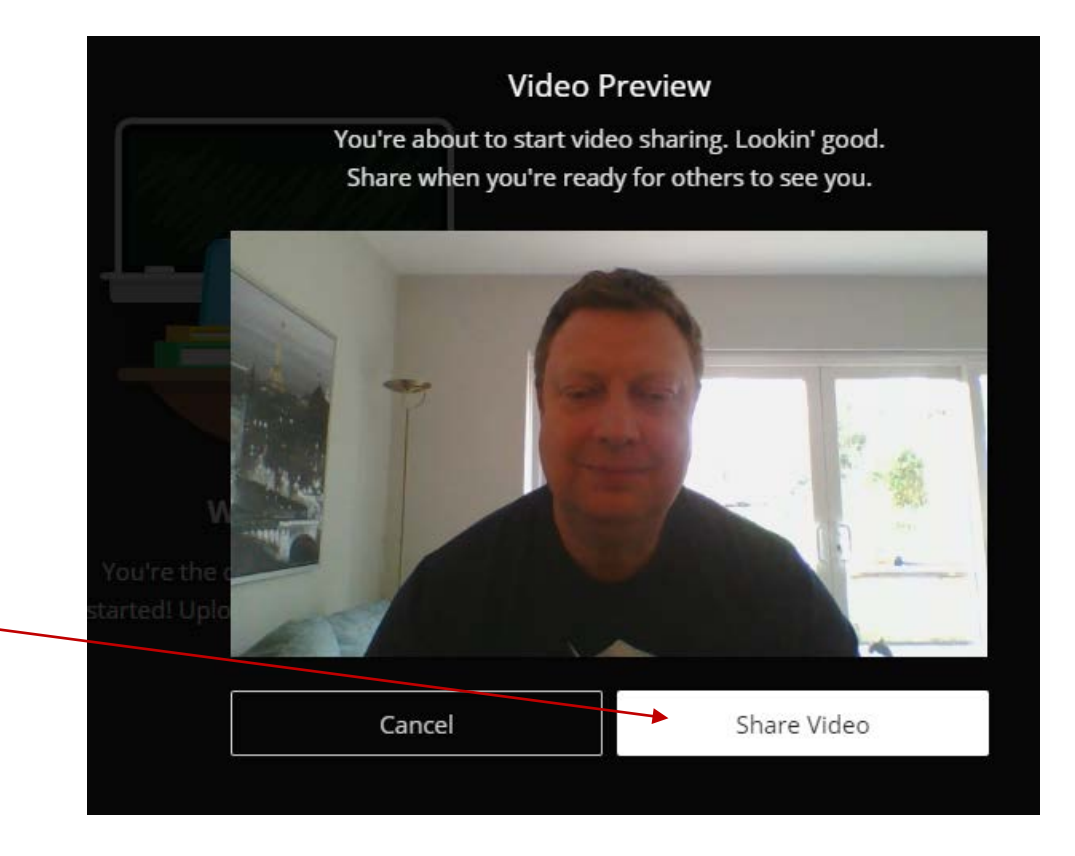

# **Final Check**

### Audio and Video

After you have joined the call you can enable and disable audio and video from the main toolbar.

If you have any difficulty with audio or video it may be that one of these options is disabled.

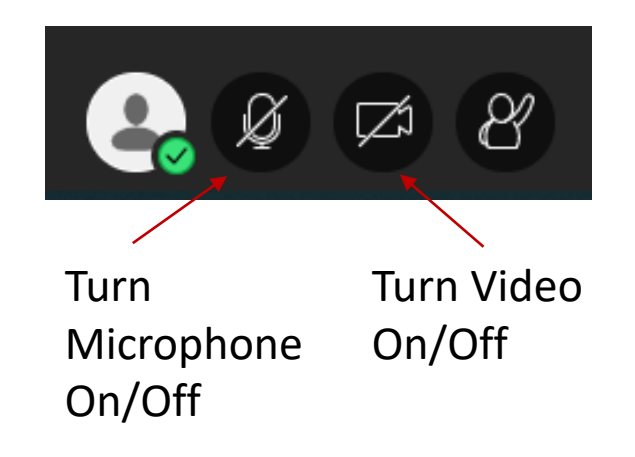

# **Collaborate Layout**

### **Text Chat**

Selecting the chat icon will display the chat panel. You can write text messages here that will be seen by everyone in the session.

### **Attendee Panel**

Selecting this icon will allow you to view current participants in the session.

## **Share Content Panel**

Selecting the share icon will display the sharing content panel where you can share files with other members on the call.

## **Settings Panel**

Selecting this icon will allow you to change your audio, video and notification settings.

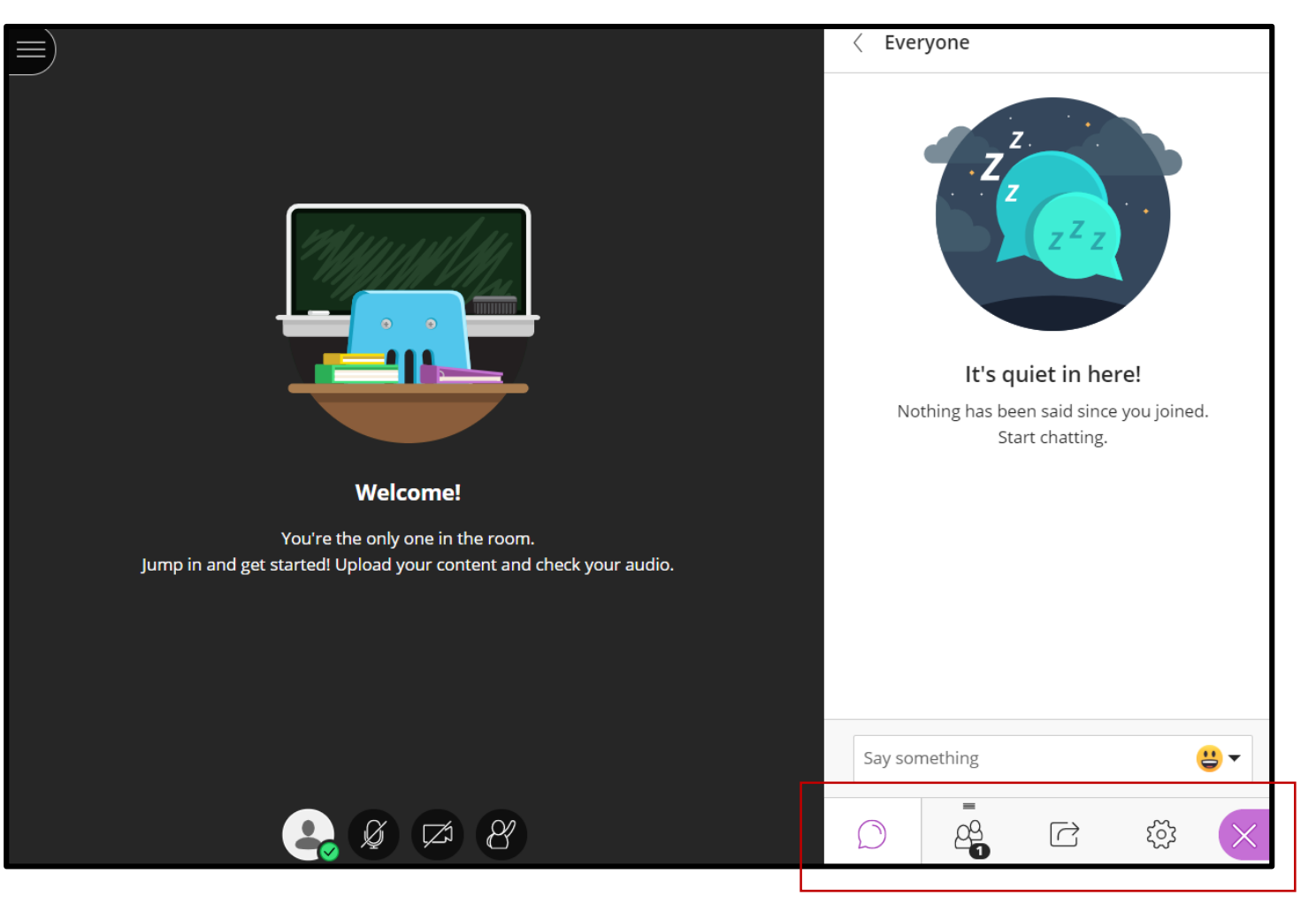